# **Using Track tags**

Last Modified on 06/18/2025 5:01 pm PDT

You can use **Track tags** to make it easier to search within your DISCO and beyond.

# At a glance

Track tagging is available to all DISCO users. We have pre-set Track tags to choose from, or you can create your own custom tags. You can tag your Tracks manually or via our Auto-tagging feature, which is available through our Discovery Suite add-on.

| Cave Dweller<br>Into The Forest<br>Livvy & Friends    | G | : |
|-------------------------------------------------------|---|---|
| 03:37 MP3                                             |   |   |
| TEMPO                                                 |   |   |
| Midtempo $\times$                                     |   |   |
| MOOD/FEEL                                             |   |   |
| Atmospheric ×                                         |   |   |
| INSTRUMENT                                            |   |   |
| Acoustic guitar $~\times~$                            |   |   |
| VOCALS                                                |   |   |
| $\begin{tabular}{lllllllllllllllllllllllllllllllllll$ |   |   |
| GENRE                                                 |   |   |
| Singer/songwriter $\times$                            |   |   |
| ТҮРЕ                                                  |   |   |
| Easy-clear $\times$ One stop $\times$                 |   |   |
| LYRIC THEMES                                          |   |   |
| Adventure ×                                           |   |   |

## Pre-set vs. custom Track tags

All Track tags, including both pre-set and custom, must be assigned to a Category:

- Genre
- Instrument
- Lyric themes
- Mood/feel
- Tempo
- Type (Visit this article for more information on Type tags.)
- Vocals

SELECT BY CATEGORY

| Genre        | > |
|--------------|---|
| Instrument   | > |
| Lyric themes | > |
| Mood/feel    | > |
| Тетро        | > |
| Туре         | > |
| Vocals       | > |
|              |   |

#### **Pre-set Track tags**

We developed over 150 pre-set Track tags by surveying the most common tags used in sync and the music industry in general, to create a consistent, universal discovery language for music, so everyone's on the same page.

Pre-set tags can be found within each Category. These tags cannot be edited or deleted.

| Q cks     | playlist     |
|-----------|--------------|
| A capp    | pella        |
| > Aahs    |              |
| > Backgr  | round vocals |
| > Choir   |              |
| > Clean   |              |
| > Duet    |              |
| > Explici | it           |
| > Female  | e vocal      |
|           |              |
| ave       | Female       |

#### **Custom Track tags**

There are two ways to create your own custom Track tags:

- when adding tags to a Track
- from your account Settings

#### When adding tags to a Track

1. Type in the tag and click where it says (create new tag).

| Tag tracks                           |      |
|--------------------------------------|------|
| Olivia's Custom Tag                  | Q    |
| Olivia's Custom Tag (create new tag) |      |
| Manage tags                          | Save |

2. Choose a **Category** and click the **Create tag** button.

| Select category for "Oliv<br>Tag" | via's Custom |
|-----------------------------------|--------------|
| Olivia's Custom Tag               |              |
| Genre                             |              |
| Instrument                        |              |
| Lyric themes                      |              |
| Mood/feel                         | ۲            |
| Tempo                             |              |
| Туре                              |              |
| Vocals                            |              |
| Cancel                            | Create tag   |

#### From your account Settings

- 1. In the top-left corner of your DISCO, click on your DISCO Business Name to open the menu.
- 2. Select Settings and Account.

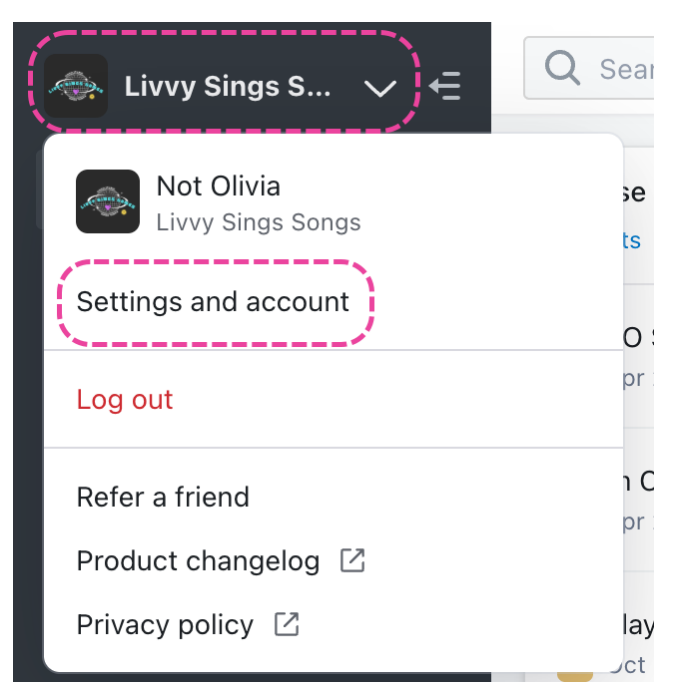

- 3. Under Workspace Settings, select Track tags.
- 4. Click Add track tags.

| SETTINGS                 | Manage Track Tags |            |         |                  |         |
|--------------------------|-------------------|------------|---------|------------------|---------|
| > My Settings            |                   |            |         |                  |         |
| ✓ Workspace Settings     | Q Search          |            |         | 🖶 Add tra        | ck tags |
| <b>Business Settings</b> |                   |            |         | ·                |         |
| Users                    |                   |            |         |                  |         |
| Billing & Subscriptions  | NAME              | CATEGORY - | ТҮРЕ    | SHARE SETTINGS 🚯 | ACTIONS |
| Metadata                 | Ambient           | Genre      | Default | â                | •••     |
| Track Tags               | Blues             | Genre      | Default | â                | •••     |
| Playlist Tags            | Classical         | Genre      | Default | â                |         |

5. Add a Tag name and select a Category.

#### **Create track tag**

| Tag name            |        |        |
|---------------------|--------|--------|
| Olivia's Custom Tag |        |        |
| Select category     |        |        |
| Lyric themes        |        | ~      |
|                     |        |        |
|                     | Cancel | Create |

6. Click the **Create** button.

## Manually tagging individual Tracks

You can do this in a few ways:

- from the Explorer (Browse > Tracks)
- from the Track panel (Browse > Tracks > select Track)

- from the Player while streaming a Track
- from the Track Information page

#### From the Explorer

- 1. On the left sidebar of your DISCO, select **Browse**.
- 2. Select the **Tracks** view.
- 3. Hover your cursor over the desired Track and click the **Add track tags** button.

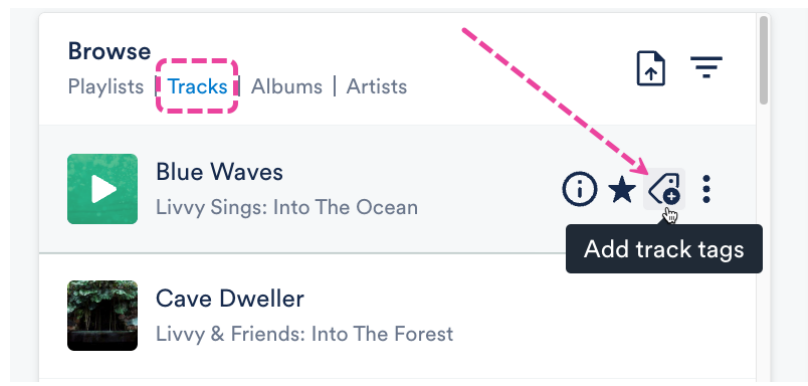

4. Type to search for a pre-set tag or create a new tag. Or, select a Category, then select a tag from the list.

| Tag tracks                          |        | list Creator |
|-------------------------------------|--------|--------------|
| Start typing to find or create tags | Q      | Ambient      |
|                                     |        | Blues        |
| RECENT TAGS                         |        | Classical    |
| Clean                               | Vocals | Country      |
| Female vocal                        | Vocals | custom tag   |
| One stop                            | Туре   | Custom Tag 1 |
| SELECT BY CATEGORY                  |        | Dance        |
| Genre                               | >      | Electronic   |
| Instrument                          | >      |              |
| т. •. п                             |        |              |
| Manage tags                         | Save   |              |

5. Click on the tag to add it, then click the **Save** button.

#### **Tag tracks**

Ambient × Type to search Q

#### From the Track panel

1. On the left sidebar of your DISCO, select **Browse**.

- 2. Select the **Tracks** view.
- 3. Click on the desired Track to open the Track panel.
- 4. Click the **Add track tags** button.

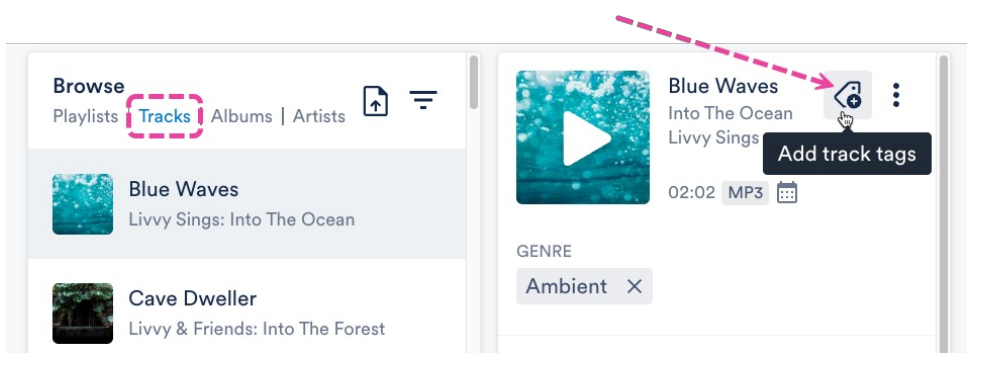

5. Type to search for a pre-set tag or create a new tag. Or, select a Category, then select a Tag from the list.

| Tag tracks                          |        | list Creator |
|-------------------------------------|--------|--------------|
| Start typing to find or create tags | Q      | Ambient      |
|                                     |        | Blues        |
| RECENT TAGS                         |        | Classical    |
| Clean                               | Vocals | Country      |
| Female vocal                        | Vocals | custom tag   |
| One stop                            | Туре   | Custom Tag 1 |
| SELECT BY CATEGORY                  |        | Dance        |
| Genre                               | >      | Electronic   |
| Instrument                          | >      |              |
| т. •. а                             |        |              |
| Manage tags                         | Save   |              |

| Tag tracks                          |        | list Creator |
|-------------------------------------|--------|--------------|
| Start typing to find or create tags | Q      | Ambient      |
|                                     |        | Blues        |
| RECENT TAGS                         |        | Classical    |
| Clean                               | Vocals | Country      |
| Female vocal                        | Vocals | custom tag   |
| One stop                            | Туре   | Custom Tag 1 |
| SELECT BY CATEGORY                  |        | Dance        |
| Genre                               | >      | Electronic   |
| Instrument                          | >      |              |
| 1. ••• d. · · · ·                   |        |              |
| Manage tags                         | Save   |              |

6. Click on the tag to add it, then click the **Save** button.

### Tag tracks

Ambient × Type to search Q

### From the player

 While streaming a Track, click the Add track tags button in the Player at the bottom of your DISCO.

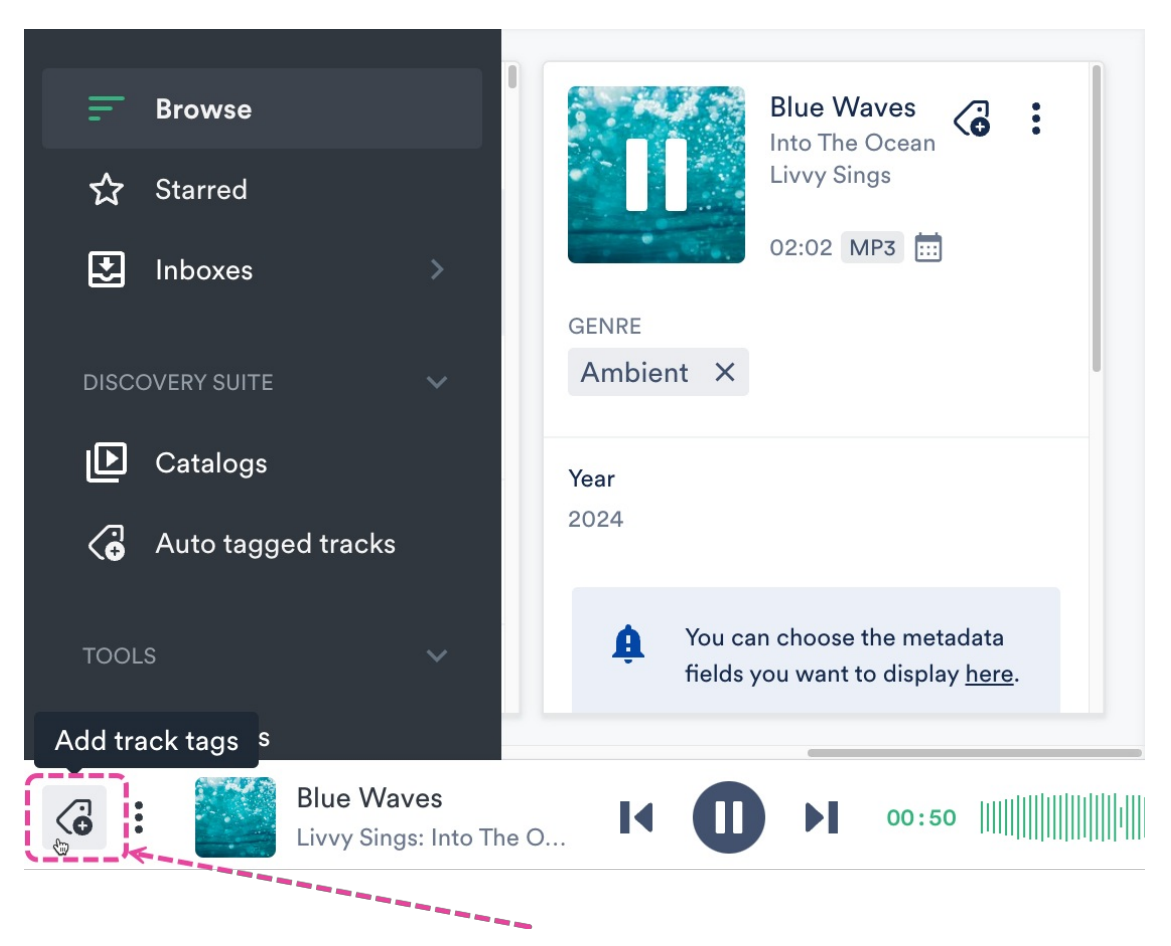

2. Type to search for a pre-set tag or create a new tag. Or, select a Category, then select a Tag from the list.

| Tag tracks                                                                                                    |        | list Creator |
|----------------------------------------------------------------------------------------------------|--------|--------------|
| Start typing to find or create tags                                                                                                    | Q      | Ambient      |
|                                                                                                    |        | Blues        |
| RECENT TAGS                                                                                                    |        | Classical    |
| Clean                                                                                                    | Vocals | Country      |
| Female vocal                                                                                                    | Vocals | custom tag   |
| One stop                                                                                                    | Туре   | Custom Tag 1 |
| SELECT BY CATEGORY                                                                                                    |        | Dance        |
| Genre                                                                                                    | >      | Electronic   |
| Instrument                                                                                                    | >      |              |
| a construction of the second second |        |              |
| Manage tags                                                                                                    | Save   |              |

3. Click on the tag to add it, then click the **Save** button.

#### **Tag tracks**

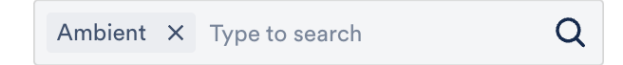

### From the Track Information page

1. Open the Track Menu ( : ) and select Edit track information.

|    | <b>Browse</b><br>Playlists   <b>Tracks</b>   Albun                                         | ns   Artists                              | ÷   |                |
|----|--------------------------------------------------------------------------------------------|-------------------------------------------|-----|----------------|
|    | Rolling in the<br>Benny and the B                                                          | Share                                     |     |                |
|    | Benny Smith Senny Smith: Sh                                                                | Copy track info                           | >   |                |
| 2. | From the <b>Tags</b> tab,                                                                  | click <b>Add track tags</b> .             |     |                |
|    | Blue Waves<br>Livvy Sings: Into The Oc                                                     | cean                                      |     | ×              |
|    |                                                                                            |                                           |     |                |
|    | Metadata Lyrics W                                                                          | /riters Tags Custom No                    | tes |                |
|    | Metadata Lyrics W                                                                          | /riters Tags Custom No                    | tes | Add track tags |
|    | Metadata Lyrics W                                                                          | TAGS                                      | tes | Add track tags |
|    | Metadata Lyrics W<br>CATEGORY<br>GENRE                                                     | TAGS<br>Ambient                           | tes | Add track tags |
|    | Metadata Lyrics W<br>CATEGORY<br>GENRE<br>INSTRUMENT                                       | /riters Tags Custom No<br>TAGS<br>Ambient | tes | Add track tags |
|    | Metadata Lyrics W<br>CATEGORY<br>GENRE<br>INSTRUMENT<br>LYRIC THEMES                       | /riters Tags Custom No<br>TAGS<br>Ambient | tes | Add track tags |
|    | Metadata Lyrics W<br>CATEGORY<br>GENRE<br>INSTRUMENT<br>LYRIC THEMES<br>MOOD/FEEL          | /riters Tags Custom No<br>TAGS<br>Ambient | tes | Add track tags |
|    | Metadata Lyrics W<br>CATEGORY<br>GENRE<br>INSTRUMENT<br>LYRIC THEMES<br>MOOD/FEEL<br>TEMPO | /riters Tags Custom No<br>TAGS<br>Ambient | tes | Add track tags |
|    | Metadata  Lyrics  W    CATEGORY                                                            | /riters Tags Custom No<br>TAGS<br>Ambient | tes | Add track tags |

3. Type to search for a pre-set tag or create a new tag. Or, select a Category, then select a Tag from the list.

| Tag tracks                              |        | list Creator |
|-----------------------------------------|--------|--------------|
| Start typing to find or create tags     | Q      | Ambient      |
|                                         |        | Blues        |
| RECENT TAGS                             |        | Classical    |
| Clean                                   | Vocals | Country      |
| Female vocal                            | Vocals | custom tag   |
| One stop                                | Туре   | Custom Tag 1 |
| SELECT BY CATEGORY                      |        | Dance        |
| Genre                                   | >      | Electronic   |
| Instrument                              | >      |              |
| 1 • • • • • • • • • • • • • • • • • • • |        |              |
| Manage tags                             | Save   |              |

4. Click on the tag to add it, then click the **Save** button.

#### **Tag tracks**

Ambient X Type to search

# Manually tagging multiple Tracks

You can do this in a few ways:

• by selecting multiple specific Tracks from your **Browse > Tracks** view

Q

- by editing Track Information for all Tracks within a Playlist
- by importing a CSV file

#### Selecting multiple specific Tracks

- 1. Go to **Browse > Tracks**.
- 2. Use multi-select to select multiple Tracks.
- 3. Click the pencil from the menu at the bottom of the screen to **Edit selected**.

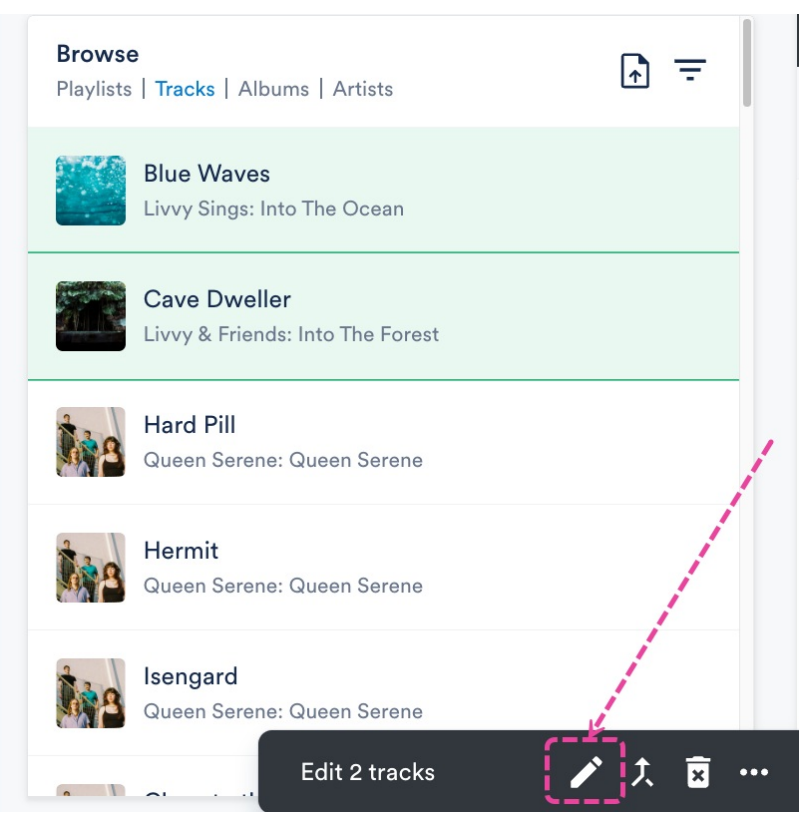

- 4. From the **Edit tracks** window, select the **Tags** tab.
- 5. Tags with a **checkmark icon** ✓ are present on *all of the Tracks*. Tags with a **dash icon** are present only on *some of the Tracks*.

| CATEGORY     | TAGS                           |
|--------------|--------------------------------|
| GENRE        | Ambient _ Singer/songwriter    |
| INSTRUMENT   | Acoustic guitar 🧹              |
| LYRIC THEMES | Nature _ Adventure _           |
| MOOD/FEEL    | Atmospheric 🗸                  |
| ТЕМРО        | Midtempo 🗸                     |
| ТҮРЕ         | Demo _ Easy-clear _ One stop _ |
| VOCALS       | Female vocal 🗸 Clean 💷         |

 To add a tag to all of the Tracks, click on the **dash icon** — next to the desired tag and select **Add** to all.

| TAGS     |                     |
|----------|---------------------|
| Ambient  | _ Singer/songwriter |
| Acoustic | X Remove from all   |
| Nature   | Add to all          |

#### Editing Track Information for all Tracks within a Playlist

- 1. Open the Playlist menu ( : ) and select Edit all track information.
- 2. From the **Edit tracks** window, select the **Tags** tab.
- 3. Tags with a **checkmark icon** ✓ are present on *all of the Tracks*. Tags with a **dash icon** are present only on *some of the Tracks*.

| CATEGORY     | TAGS                           |
|--------------|--------------------------------|
| GENRE        | Ambient _ Singer/songwriter    |
| INSTRUMENT   | Acoustic guitar 🧹              |
| LYRIC THEMES | Nature _ Adventure _           |
| MOOD/FEEL    | Atmospheric                    |
| TEMPO        | Midtempo 🗸                     |
| ТҮРЕ         | Demo _ Easy-clear _ One stop _ |
| VOCALS       | Female vocal 🗸 Clean 💷         |

 To add a tag to all of the Tracks, click on the **dash icon** — next to the desired tag and select **Add to all**.

TAGS

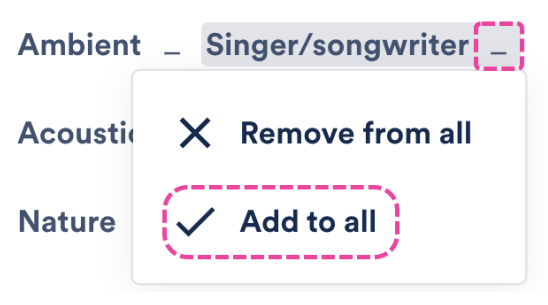

#### Importing a CSV file

Contact us for help with adding Track tags in bulk, or mapping a different set of Track tags (e.g. from another platform) to the DISCO pre-set Track tags.

# Viewing tags on Tracks

#### From within your DISCO

You do this from the Track panel or the Track Information page on the **Tags** tab:

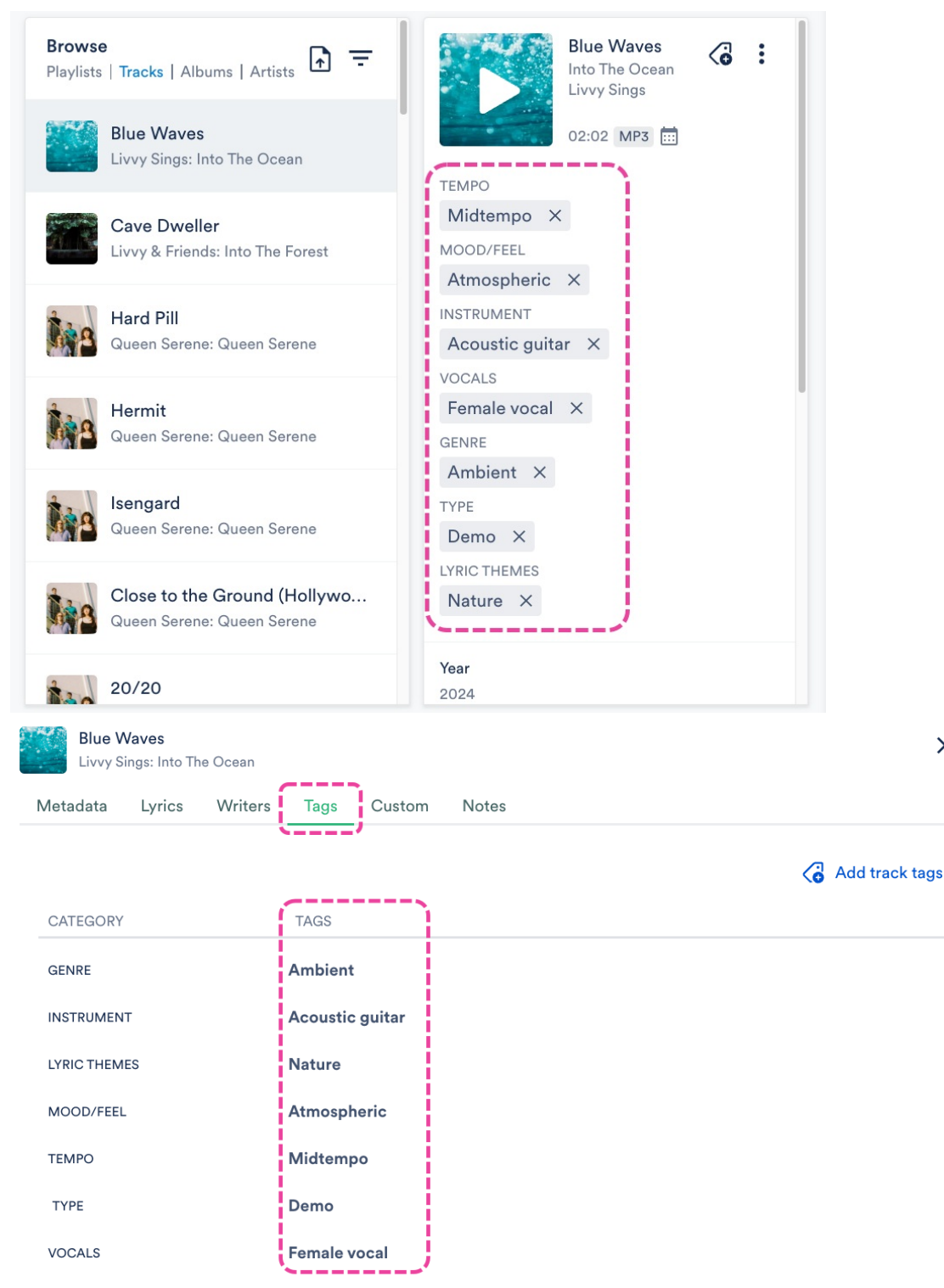

×

#### When Tracks are downloaded or Saved to another DISCO

DISCO Track tags are not part of the standard ID3 metadata fields, and as such are not written to Tracks when downloaded or Saved to another DISCO. However, there is a workaround for this! You can update your account Settings to have Tags written to the **Comments** field. To do this:

- 1. In the top-left corner of your DISCO, click on your DISCO Business Name to open the menu.
- 2. Select Settings and Account.

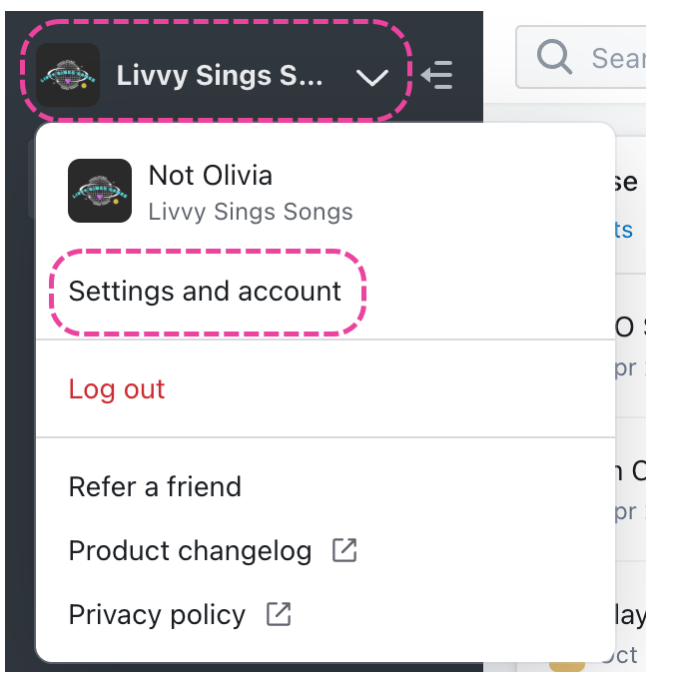

- 3. Under Workspace Settings, select Business Settings.
- 4. Check the box to Write native tags to Comments metadata field on downloaded tracks.

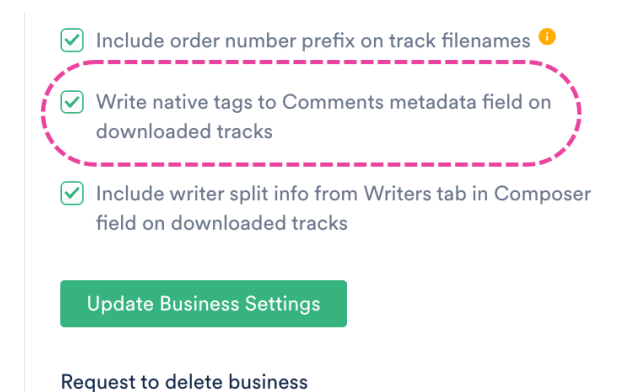

5. Click the Update Business Settings button.

#### Example

This is how the Track Information appears when saved to another DISCO. The DISCO from which the Track was saved had the Setting enabled to write tags to the **Comments** field:

| <b>Livvy Sings - Artist Page</b><br>1 track   a day ago | :                             |                                                                                        | t Crea<br>d play          |                      |
|---------------------------------------------------------|-------------------------------|----------------------------------------------------------------------------------------|---------------------------|----------------------|
| From:<br>Olivia Testing                                 |                               |                                                                                        | ,                         |                      |
| Add playlist tags here                                  | FormatsMP                     | 3                                                                                      |                           |                      |
| Blue Waves<br>Livvy Sings: Into The                     | Ocean                         | Itempo, Atmosp<br>oustic guitar, Fe<br>.al, Singer/song<br>no, Nature<br><u>k info</u> | heric,<br>male<br>writer, |                      |
| Blue Waves<br>Livvy Sings: Into The Oc                  | ean                           |                                                                                        |                           | ×                    |
| Metadata Lyrics W                                       | riters Tags Custom PRO        | Notes                                                                                  |                           |                      |
| Track Artwork                                           | Title                         |                                                                                        | Artist                    |                      |
|                                                         | Blue Waves                    |                                                                                        | Livvy Sings               |                      |
|                                                         | Album                         |                                                                                        | Composer                  |                      |
|                                                         | Into The Ocean                |                                                                                        |                           |                      |
|                                                         | Grouping                      |                                                                                        | Genre                     |                      |
|                                                         |                               |                                                                                        |                           |                      |
| Update art for all tracks                               | Year Release Date             | BPM                                                                                    | ISRC                      | Order                |
|                                                         | 2024 Sep 16, 2024             | 150                                                                                    |                           | /                    |
|                                                         | Comments                      |                                                                                        |                           |                      |
|                                                         | Midtempo, Atmospheric, Acoust | ic guitar, Fem                                                                         | ale vocal, Singer/songv   | vriter, Demo, Nature |
|                                                         |                               |                                                                                        |                           |                      |
|                                                         |                               |                                                                                        |                           |                      |

# **Removing manual Track tags**

#### From individual Tracks

Click the **X** on the tag from either the **Tag tracks** window (after clicking **Add track tags**) or the Track panel.

### Tag tracks

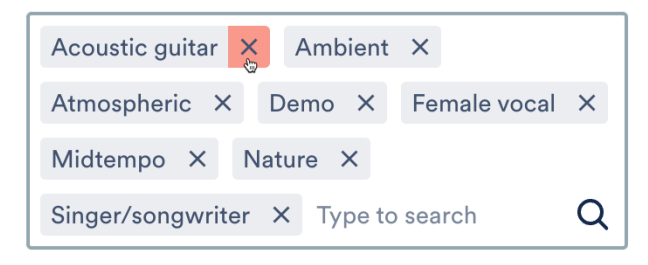

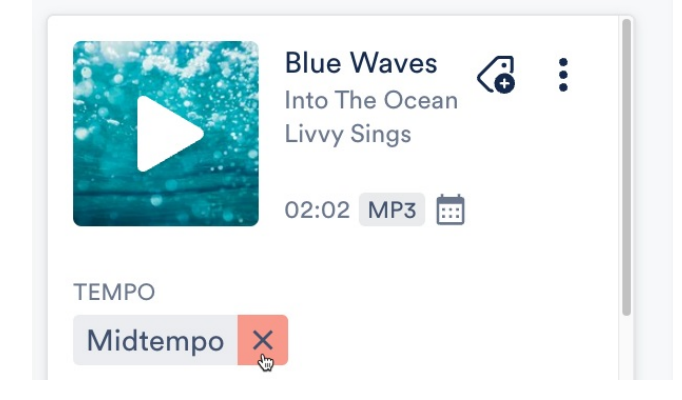

#### From multiple Tracks

- 1. Go to **Browse > Tracks**.
- 2. Use multi-select to select multiple Tracks.
- 3. Click the pencil from the menu at the bottom of the screen to **Edit selected**.

| <b>Browse</b><br>Playlists | <b>Tracks</b>   Albums   Artists                 | <b>⊡</b> = |     |
|----------------------------|--------------------------------------------------|------------|-----|
|                            | <b>Blue Waves</b><br>Livvy Sings: Into The Ocean |            |     |
|                            | Cave Dweller<br>Livvy & Friends: Into The Forest |            |     |
| 1                          | Hard Pill<br>Queen Serene: Queen Serene          |            | /   |
| 1.8                        | Hermit<br>Queen Serene: Queen Serene             |            |     |
| 1 a                        | Isengard<br>Queen Serene: Queen Serene           |            |     |
| •                          | Edit 2 tracks                                    | 🖍 🗵        | ••• |

- 4. From the **Edit tracks** window, select the **Tags** tab.
- 5. Tags with a **checkmark icon** ✓ are present on *all of the Tracks*. Tags with a **dash icon** are present only on *some of the Tracks*.

| CATEGORY     | TAGS                           |
|--------------|--------------------------------|
| GENRE        | Ambient _ Singer/songwriter    |
| INSTRUMENT   | Acoustic guitar 🧹              |
| LYRIC THEMES | Nature _ Adventure _           |
| MOOD/FEEL    | Atmospheric                    |
| TEMPO        | Midtempo 🗸                     |
| ТҮРЕ         | Demo _ Easy-clear _ One stop _ |
| VOCALS       | Female vocal 🧹 Clean 💷         |

6. To remove a tag to all of the Tracks, click on either the checkmark icon ✓ or the dash icon
 — next to the desired tag and select Remove from all.

TAGS

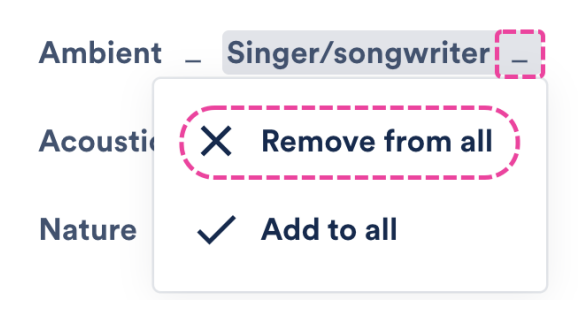

# Searching by Track tags

When you type the name of any Track tag in the search box at the top of your DISCO, the Search Results will populate with all Tracks containing that tag.

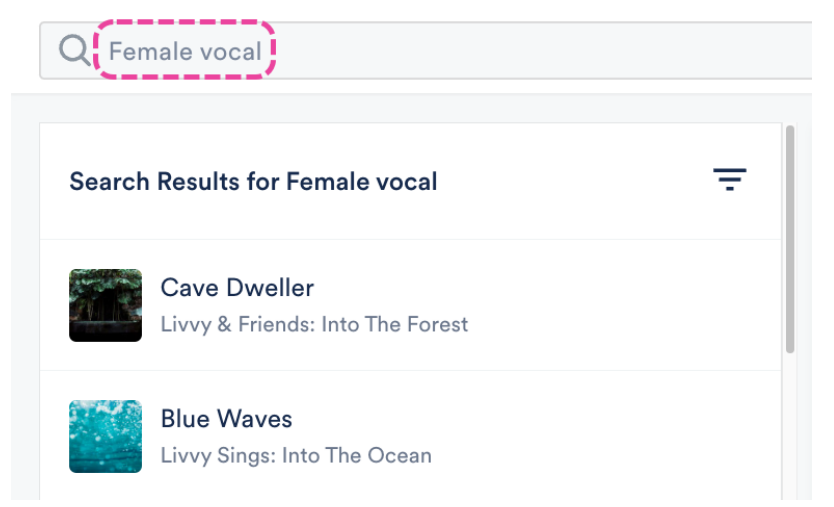

You can also click on a tag in the Track panel:

|                | <b>Cave Dweller</b><br>Into The Forest<br>Livvy & Friends | G | :   |
|----------------|-----------------------------------------------------------|---|-----|
|                | 03:37 MP3 🛄                                               |   |     |
| TEMPO          |                                                           |   | - 1 |
| Midtempo >     | <                                                         |   | - 1 |
| MOOD/FEEL      |                                                           |   | - 1 |
| Atmospheric    | ×                                                         |   |     |
| INSTRUMENT     |                                                           |   |     |
| Acoustic guita | ar ×                                                      |   |     |
| VOCALS         |                                                           |   |     |
| Clean X F      | emale vocal 🗙                                             |   |     |

This will bring up a tag explorer view, where you can select multiple tags from a list of suggested tags to find the right track:

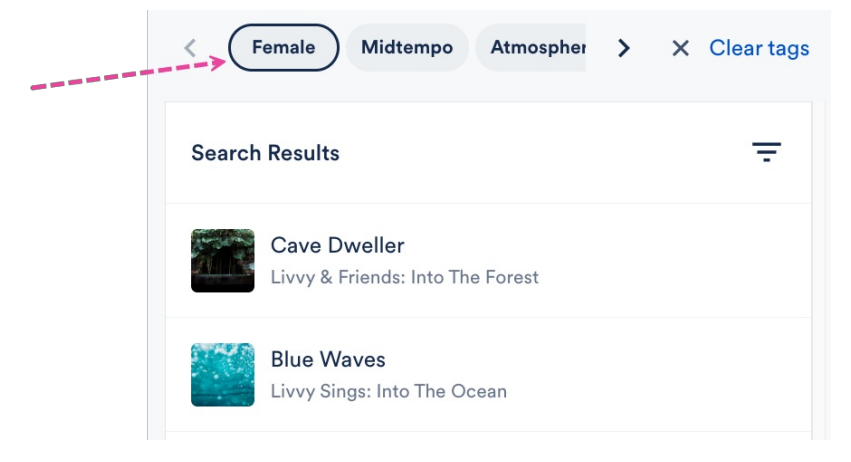

There's also a **Track tags** filter in the Advanced Search:

| ${\sf Q}$ Search by keyword, YouTube URL or DISCO UR |   |
|------------------------------------------------------|---|
| Filter by                                            |   |
| Album 👻                                              |   |
| Playlist Tags                                        |   |
| Select tags                                          | ~ |
| Track tags                                           |   |
| Female vocal ×                                       | ~ |
| N/                                                   |   |